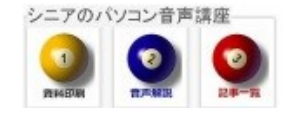

2014/05/03

## <u>GoogleChrome</u>の初期設定

GoogleChroe は Google が作成し配布しているブラウザ(インターネット閲覧ツール)です、起動時に開 くページの設定や、お気に入り、など初期設定についてご一緒に確認してみましょう。

- 1 起動した時の画面(ホームページ)の設定
  - まず起動時に開きたいページを表示させ ます

| CI                          |   |
|-----------------------------|---|
| Google                      |   |
|                             | Ŷ |
| Google 観楽 I'm Feeling Lucky |   |

② 次に画面右上の設定ボタン>設定をクリ ックします

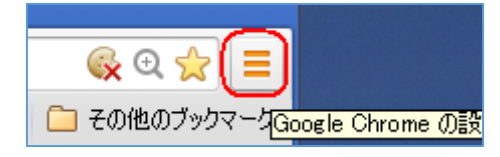

③ 起動時>特定のページを開く>ページを
設定>で 現在のページを使用>OKです

| 起動時                           | ] |
|-------------------------------|---|
| ◎ 新しいタブ ページを開く                |   |
| ◎ 前回開いていたページを開く               |   |
| ● 非定の1つのページまたは複数のページを開くページを設定 |   |
|                               | ] |

これで起動時に Google 検索画面が開きます、 Yahoo 等に設定することも出来ます。

(ок)

## 2 ブックマークバーを表示させる

現在のページを使用

よく使うサイトの URL 左のマークを Drag& Drop しておくと便利です。

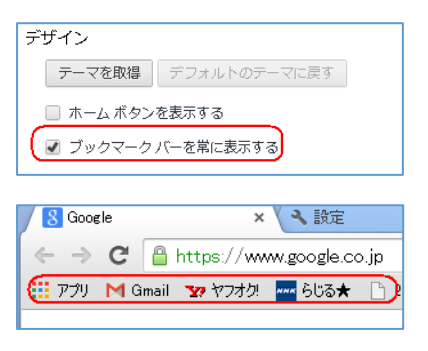

3 IE のブックマークをインポート

インストール時にブックマーク(お気に入り) を引き継がなかった時はここで引き継げます

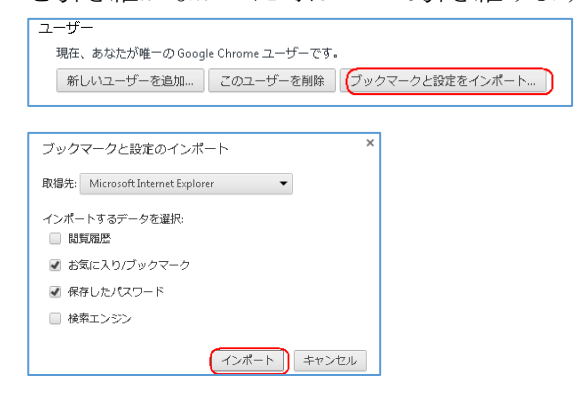

4 既定のブラウザ

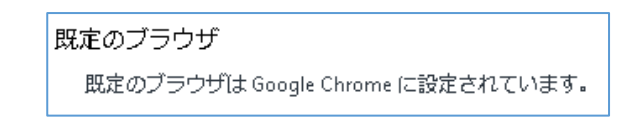

既定のブラウザに指定しておけばURLをクリ ックした時に Chrome が起動します

## 5 テーマを取得

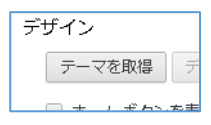

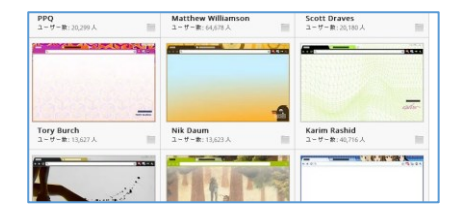

6 新しいタブで開く

新しいタブ(見出し)でページを開きます

/ 🗓 Google × V M 受信トレイ (131) - hanaki?? × V 新しいらブ × C

(hanaki)